# FAMILY SHELTER DIVERSION ServicePoint Handbook

## CONTENTS

| REVISION HISTORY                                          | 2  |
|-----------------------------------------------------------|----|
| DATA MILESTONES                                           | 3  |
| ENTERING A HOUSEHOLD                                      | 4  |
| NOTIFICATION TO REMOVE FAMILY FROM CE WAITLIST            | 10 |
| HOUSING PLACEMENT FOR SHELTER DIVERSION: RAPID RE-HOUSING | 12 |
| EXITING SERVICES FOR SHELTER DIVERSION                    | 13 |
| PRE-SETTING AND RECORDING FOLLOW-UPS                      | 14 |
| APPENDIX I: INCOME                                        | 16 |
| APPENDIX II: HUD VERIFICATION FOR NEW & EXISTING CLIENTS  | 17 |

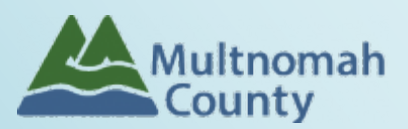

Questions? Contact the ServicePoint Helpline at <a href="mailto:servicepoint@multco.us">servicepoint@multco.us</a>

http://multco.us/servicepoint

Version 3.1

## Shelter Diversion ServicePoint Handbook - Revision History

- November 2021 (Version 3.1) Added information on how to select more than one Gender option; added new JOHS Population A/B question to program entry.
- November 2020: (Version 3.0) Revised process for removing families from Coordinated Entry Waitlist (formerly called the Family Queue).
- July 2020: Remove sections on Service Transactions; Services are not required for Shelter Diversion
- November 2019: (Version 2.5) Update queue removal process.
- March 2019: Added sections on updating the Referral to Family Queue and recording 6- and 12-month follow-ups. Eliminated service entries unless tied to a funding stream.
- August 2018: (Version 2.4) Added Appendix II: HUD Verification New & Existing Clients.
- June 2018: Updated ROI section, changed end date from plus 10 years to plus 7 years.
- December 21, 2017 (Version 2.3): Updated Program Entry and Exit instructions to reflect changes to the order and layout of questions in SP.
- September 12, 2017 (Version 2.2): Changed start date instructions for services to be the same for both Homelessness Prevention and Rapid Re-Housing. Updated ROI instructions to reflect additional diversion provider.
- August 23, 2017 (Version 2.0): Updated instructions to reflect change from one ServicePoint Shelter Diversion provider per agency to two ServicePoint Shelter Diversion providers per agency (Homelessness Prevention and Rapid Re-Housing). Removed "Rental Application Fee Payment Assistance" and "Rental Deposit Assistance" from service list for Homelessness Prevention provider; a Rapid Re-Housing program entry should be opened if funds expended are in these service categories. Updated entry/exit assessments to collect all HUD required elements.
- November 15, 2016: Added ROI instructions and updated with 2016 HUD Standards Changes (Gender options, Disabling Condition question required for all, History of Homelessness/Living Situation questions)
- Original version published July 8, 2016

## DATA MILESTONES - SHELTER DIVERSION

#### ENTRY

- Add client to ServicePoint
- Create household (HH)
- Transact ROI for entire HH
- Create appropriate Shelter Diversion program entry (Homelessness Prevention or Rapid Re-Housing) for household
- Send email to JOHS to remove family from waitlist

#### UPDATES

- Add Housing Move In Dates (HMIDs) when clients are housed in RRH
- HMIDs entered through the Interim icon on the Entry/Exit tab, if they don't occur on the same day as the Entry Date

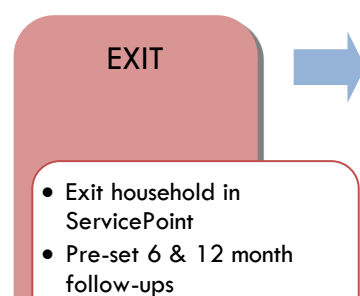

## FOLLOW-UPS

 Record follow-ups at 6 & 12 months after exit

Shelter Diversion ServicePoint Handbook - Version 3.1 3

## 1. BUILD/UPDATE HOUSEHOLD

#### Household Type

Head of Household Only <u>one</u> head of household

Relationship to Head of HH If client is head of household, this should be 'Self'

HH Date Entered

#### 2. TRANSACT ROJ Required for ALL Household Members included in Program Entry

After clients sign a Client Consent to Release of Information for Data Sharing in Multnomah County form for their household, transact Parent and Program level (Rapid Re-Housing <u>and</u> Homelessness Prevention) ROI to all household members.

#### Clients only need to sign one Client Consent form per agency.

Only one Client Consent form needs to be signed per household, but it needs to be transacted in SP under multiple SP providers, including the Parent provider (also known as your Login Provider) AND all of the SP providers associated with the program they are participating in. For Shelter Diversion, this would be Shelter Diversion: Rapid Re-Housing and Shelter Diversion: Homelessness Prevention providers.

- Download Client Consent forms here: <u>https://multco.us/multnomah-county-servicepoint-helpline/homeless-family-system-care-hfsc</u>
- View a Video on How to Transact an ROI here: <u>https://www.youtube.com/watch?v=A6YYacA-sd4</u>

In the client profile of the <u>Head of Household</u>, click on the "ROI" tab. Then, click on "Add Release of Information."

|                                         | <b>Client Information</b> | Service Transactions                  |  |                      |  |  |  |  |
|-----------------------------------------|---------------------------|---------------------------------------|--|----------------------|--|--|--|--|
|                                         | Summary                   | Summary Client Profile Households ROI |  |                      |  |  |  |  |
| Transact ROI under<br>Head of Household | Release of J              | Release of Information                |  |                      |  |  |  |  |
|                                         | Add Release of            | Information                           |  | Permission<br>No mat |  |  |  |  |

Check off all household members who were included on the Client Consent to Release of Information for Data Sharing in Multnomah County form.

|                   | Household Members                                                                                                    |
|-------------------|----------------------------------------------------------------------------------------------------|
| Household Members | To include Household members for this Release of Information, click the box beside each name. Only members from the SAME Household may be selected. |
|                   | ☑ (230) Female Single Parent                                                                                                    |
|                   | (477) Mouse, Donald                                                                                                    |
|                   | (468) Mouse, Minnie                                                                                                    |
|                   | ☑ <u>(478) Mouse, Sally</u>                                                                                                    |
|                   |                                                                                                    |

Click 'Search' to select your PARENT provider (also known as your Login provider) AND all Provider of your Shelter Diversion providers (RRH and HP) for your agency. Choose Yes or No based on the Client Release of Information Data **Release Granted** Consent to Share form Clicking 'Save Release of Information' will create a distinct Release of 0 Information for each selected provider. Provider \* Human Solutions - SP (14) Search Human Solutions: Shelter Diversion Date the Client (Homelessness Prevention) (5497) Human Solutions: Shelter Diversion (Rapid Re-Start Date Consent to Share <u>Housing) (6178)</u> form was signed 7 years after End Date Start Date Release Granted \* Yes ۲ Select "Signed 06 / 01 / 2018 27 🔾 27 Start Date \* Statement 06 / 01 / 2025 🧖 🔿 🦉 End Date \* Documentation from Client" Documentation Signed Statement from Client Verbal consent is not an option Witness Multco Save Release of Information Cancel Enter Multco Witness

When successfully transacted, it should look like this under the ROI tab. You may choose to attach the signed Client Consent to Share form by clicking on the image of the binder clip (optional).

| Relea                                                                                                    | xample, HoH<br>se of Information: No | ne                 |              | -Switch | to Another Househ | nold Member- > | Submit |
|----------------------------------------------------------------------------------------------------|--------------------------------------|--------------------|--------------|---------|-------------------|----------------|--------|
| Client Information Service Transactions                                                                                                    |                                      |                    |              |         |                   |                |        |
| Summary         Client Profile         Households         ROI         Entry / Exit         Case Managers         Case Plans         Assessments |                                      |                    |              |         |                   |                |        |
| / 🧋                                                                                                    | Human Solutions: S<br>Re-Housing)    | helter Diversion ( | Rapid        | Yes     | 10/10/2017        | 10/10/2027     | *      |
| /                                                                                                    | Human Solutions: S<br>Re-Housing)    | helter Diversion ( | Rapid        | Yes     | 10/10/2017        | 10/10/2027     | ŵ      |
| 1                                                                                                    | Human Solutions: S<br>Prevention)    | helter Diversion ( | Homelessness | Yes     | 10/10/2017        | 10/10/2027     | ¢,     |
| <ul> <li>9</li> </ul>                                                                                                    | B.                                   | SP                 |              | Yes     | 10/10/2017        | 10/10/2027     | Å.     |
|                                                                                                    | Human Solutions -                    |                    |              |         |                   |                |        |

\* Email or call the ServicePoint Helpline if you notice there are other ROIs transacted for the household already and you are unsure what to do: 503-970-4408 or <a href="mailto:servicepoint@multco.us">servicepoint@multco.us</a>

#### **3. CLIENT PROFILE** Every Client must have 3 questions answered in the Client Profile Tab Name Data Quality Client Information Summary Client Profile Households ROI Click the SSN Data Quality - always answer 🧪 Client Record pencil to 'Client Refused' (unless SSN is answer the 3 Name Client, Sample required for a particular project) profile Name Data Quality Full Name Reported Alias questions U.S. Military Veteran? (Required Social Security SSN Data Quality Client refused (HUD) for adults 18+) U.S. Military Veteran? No (HUD)

## 4. ADD PROGRAM ENTRY

There are two Shelter Diversion SP providers per agency. Follow the following guidelines to determine whether you will need to add a <u>Homelessness Prevention</u> or <u>Rapid Re-Housing</u> Program Entry.

| HUD Project Type        | Intention/Purpose                                                               | Residence Prior/Homeless<br>Status                      |
|-------------------------|---------------------------------------------------------------------------------|---------------------------------------------------------|
| Homelessness Prevention | To keep the household in existing housing                                       | Housed                                                  |
| Rapid Re-Housing        | To prevent a household from entering shelter by providing new housing placement | Literally Homeless – Unsheltered<br>(including Fleeing) |
| Rapid Re-Housing        | To move households who are already in shelter into new housing placement        | Literally Homeless – Emergency<br>Shelter               |

- Create a program entry for the <u>Head of Household</u> by clicking on "Add Entry/Exit" from the Summary or Entry/Exit tabs. Click the check box next to the names of **all household members** to include in the program entry.
- Go into the entry of EACH household member (adults and children) to enter program entry data.

| Entry Provider                       | Choose your relevant Shelter Diversion provider. Pay attention to whether you are choosing "Homelessness Prevention" or "Rapid Re-Housing."                                                                                                    |
|--------------------------------------|----------------------------------------------------------------------------------------------------|
| Entry Type                           | Always choose 'Basic'                                                                                                    |
| Entry Date                           | Defaults to data entry date - Change to date of intake/service                                                                                                    |
| Complete the following que           | stions for EACH Household Member                                                                                                    |
| Housing Move-in Date                 | If this person is NOT in permanent housing at the time of program entry, make sure this field is <b>blank</b> (delete date if needed). For Rapid Re-Housing, when permanent housing placement is made, update this field by creating an Interim Review (see page 11). |
| Relationship to Head of<br>Household | Choose "Self" if client is head of household. Make sure to designate one person as the head of household. Do NOT assign more than one person as the head of household.                                                                                                |
| Client Location                      | Correct answer is: OR-501 Portland/Gresham/Multnomah County                                                                                                    |
| Date of Birth                        |                                                                                                    |

| Date of Birth Type                            |                                                                                                    |
|-----------------------------------------------|----------------------------------------------------------------------------------------------------|
| Gender                                        | Use CTRL to select more than one option                                                                                                    |
| Federal Race/Ethnicity Questions              | Required by HUD                                                                                                    |
| Race                                          |                                                                                                    |
| Race-Additional                               | (optional) Do not answer the same as 'Race' above                                                                                                    |
| Ethnicity                                     |                                                                                                    |
| Inclusive Identity: Required Loca             | lly                                                                                                    |
| Inclusive Identity                            | Click 'Add' to enter a client's self-identified race/ethnicity. Add all that apply. This is<br>in addition to the Federal Race/Ethnicity Questions above (i.e. If you entered "White"<br>under Race above, enter "White" here as well).                                                                                                    |
| Primary Language                              |                                                                                                    |
| If Primary Language is Other,<br>then Specify | Required if Primary Language chosen above is 'Other' - Do <u>not</u> enter a 2 <sup>nd</sup> language<br>or a language that is part of the picklist options under "Primary Language"                                                                                                    |
| Does client have a disabling condi            | tion?                                                                                                    |
| Disabilities                                  | Click 'HUD Verification' to create a Y/N response for each Disability Type<br>Uisabilities<br>Disability Type Start Date* End Date Disability determination<br>Add                                                                                                    |
| Covered by Health Insurance?                  |                                                                                                    |
| Health Insurance                              | Click 'HUD Verification' to create a Y/N response for each Health Insurance Type          Health Insurance         Health Insurance         Health Insurance         Start Date*         Health Insurance         Health Insurance         Start Date*         Health Insurance         Health Insurance         Health |
| Complete the following questi                 | ons for Head of Household and All Adults                                                                                                    |
| Identify JOHS priority population             | Refer to Population A/B Determination form: <u>https://rb.gy/hfc1au</u>                                                                                                    |
| Income from Any Source?                       | See Appendix I for detailed instructions on recording and updating already existing client income.                                                                                                    |
|                                               |                                                                                                    |

 Monthly Income
 Image: Click 'HUD Verification' to create a Y/N response for each Income Source \* Only list income that will be ongoing

 Monthly Income
 \* Enter Household Income provided by a minor in the Head of Household's profile

 Image: Click 'HUD Verification' to create a Y/N response for each Income Source \* Only list income that will be ongoing

 Monthly Income
 HUD Verification \* Enter Household Income provided by a minor in the Head of Household's profile

 Image: Click 'HUD Verification \* Enter Household Income Provided By a minor in the Head of Household's profile

 Image: Click 'HUD Verification \* Enter Household Income Provided By a minor in the Head of Household's profile

 Image: Click 'HUD Verification \* Enter Household Income Provided By a minor in the Head of Household's profile

 Image: Click 'HUD Verification \* Enter Household Income Provided By a minor in the Head of Household's profile

 Image: Click 'HUD Verification \* Enter Household Income Provided By a minor in the Head of Household's profile

 Image: Click 'HUD Verification \* Enter Household Income Provided By a minor in the Head of Household's profile

 Image: Click 'HUD Verification \* Enter Household Income Provided By a minor in the Head of Household's profile

 Image: Click 'HUD Verification \* Enter Household Income Provided By a minor in the Head of Household's profile

 Image: Click 'HUD Verification \* Enter Household Income Provided By a minor in the Head of Household's profile

 Image: Click 'HUD Verification \* Enter Household By a minor in the

Non-cash benefit from any source Complete HUD Verification; record benefit type, amount is no longer required

#### Click 'HUD Verification' to create a Y/N response for each Benefit Source

- \* Only list benefits that will be **ongoing**
- \* Enter benefits received by a minor in the Head of Household's profile
- \* \$ amounts are not required for non-cash benefits

Non-Cash Benefits

| Start Date * | Source of Non-Cash | Receiving Benefit? | Amount of<br>Non-Cash | End Date |  |
|--------------|--------------------|--------------------|-----------------------|----------|--|
|              | Benefit            | inconting benefiti | Benefit               |          |  |

Residence Prior to Project Entry Residence just prior to entry (i.e. the night before entry date). Choose only ONE.

#### Length of Stay in Previous Place

If response to Residence Prior to Project Entry is under HOMELESS SITUATION, you will see the following questions:

Approximate date homelessness started

Regardless of where they stayed last night - Number of times client has been on the streets, in emergency shelter, or safe

Total number of months homeless on the street, in emergency shelter or safe haven in the past 3 years

If response to Residence Prior to Project Entry is under INSTITUTIONAL SITUATION <u>and</u> Length of Stay in Previous Place is less than **90 days**, you will see the following questions:

On the night before, did client stay on the streets, emergency shelter or safe haven? If yes, complete the following:

Approximate date homelessness started

Regardless of where they stayed last night - Number of times client has been on the streets, in emergency shelter, or safe haven in the past 3 years including today

Total number of months homeless on the street, in emergency shelter or safe haven in the past 3 years

If response to Residence Prior to Project Entry is under TRANSITIONAL AND PERMANENT HOUSING SITUATION <u>and</u> Length of Stay in Previous Place is less than **7 days**, you will see the following questions:

On the night before, did client stay on the streets, emergency shelter or safe haven? If yes, complete the following:

Approximate date homelessness started

Regardless of where they stayed last night - Number of times client has been on the streets, in emergency shelter, or safe haven in the past 3 years including today

Total number of months homeless on the street, in emergency shelter or safe haven in the past 3 years

Domestic violence victim/survivor? If response is "Yes," also provide a response to the two follow-up questions: When did the experience occur? and Are you currently fleeing?

#### Update the following questions when required by funder or administrator:

| Household Size                               | Required for EACH Household Member |
|----------------------------------------------|------------------------------------|
| Percent of Median Family Income              | NOT required                       |
| Level of Family Income (% HHS<br>Guidelines) | NOT required                       |

| Employment Status                            | Required for Head of Household and ALL Adults |
|----------------------------------------------|-----------------------------------------------|
| Zip Code of Last Permanent<br>Address        | Required for Head of Household and ALL Adults |
| Client's Residence/Last Permanent<br>Address | NOT required                                  |

## UPDATING WAITLIST FOR COORDINATED ACCESS (RRH ONLY)

Most Shelter Families go through Coordinated Access and are on the Family Housing Waitlist (formerly called the Family Queue). On October 1, 2020 Coordinated Entry was changed from a referral process to an Entry/Exit process. The Entry looks like this:

| ummary   | Client Profile       | Households | ROI             | Entry / Exit        | Case Managers         | Cas     | e Plans        | Measurements  | Activities       | Assess          | ments |
|----------|----------------------|------------|-----------------|---------------------|-----------------------|---------|----------------|---------------|------------------|-----------------|-------|
|          |                      | 🕕 Reminder | : Household men | ibers must be estat | blished on Households | s tab b | efore creating | Entry / Exits |                  |                 |       |
| Entry /  | Exit                 |            |                 |                     |                       |         |                |               |                  |                 |       |
| Progra   | m                    |            | Туре            |                     | Project Start Date    |         | Exit Date      | Interi        | ns Follow<br>Ups | Client<br>Count |       |
| 🗑 OR-501 | : Coordinated Access | (7326)     | Basic           | 1                   | 09/01/2020            | /       |                | lo            | Ē.               |                 | ŵ     |
|          | / Exit               |            |                 |                     | Showin                | g 1-1   | of 1           |               |                  |                 |       |

To keep this waitlist clean, it is important to notify JOHS so the family can be removed.

**Send an email to Yesenia Delgado -** <u>yesenia.delgado@multco.us</u>. Your email should include the ServicePoint client number and date family has been enrolled into a Shelter Diversion RRH program.

#### If Housing wasn't successful:

**Send an email to Yesenia Delgado -** <u>yesenia.delgado@multco.us</u>. Include the ServicePoint client number and date family was exited from the Shelter Diversion RRH program.

## HOUSING PLACEMENT for SHELTER DIVERSION: RAPID RE-HOUSING

When a household has been placed in permanent housing, **update the Housing Move-in Date** using the following steps. Do NOT pencil back into the program entry to update this field.

|                                            | Client Informa        | ition                                 |                     |                   | ice Tr            | ansactions          |                |                            |
|--------------------------------------------|-----------------------|---------------------------------------|---------------------|-------------------|-------------------|---------------------|----------------|----------------------------|
|                                            | Summary               | Client Profile                        | Househo             | lds ROI           | Entry / Exit      | Case Managers       | Case Pla       | ns Assessments             |
| Ulick on the Entry/Exit tab in the         | 0                     | Reminder: Hous                        | ehold memt          | bers must be esta | ablished on House | eholds tab before o | reating Ent    | ry / Exits                 |
| riedd of Household's prome                 | Entry /               | Exit                                  |                     |                   |                   |                     |                |                            |
|                                            | Program               | ı                                     |                     | Туре              | Entry Date        | Exit Date           | Interims       | Follow Client<br>Ups Count |
|                                            | Human Se<br>(Rapid Re | olutions: Shelter<br>e-Housing) (6178 | Diversion           | Basic             | 07/01/2017        | 2                   | E.             | E 🔏 🎍                      |
| Olick on the icon in the 'Interims' column | Add Entry             | y / Exit                              | ,                   |                   | Showing 1         | -1 of 1             | 2              |                            |
|                                            |                       |                                       |                     |                   |                   |                     |                |                            |
| 6 Click the 'Add Interim Review' button    |                       |                                       |                     |                   |                   |                     |                | Exit                       |
|                                            |                       | Interim Rev                           | views               |                   |                   |                     |                | ×                          |
|                                            |                       | Interim                               | Reviews /           | Associated with   | this Entry / Ex   | it                  |                | 1                          |
|                                            |                       | Review                                | v Date Re           | eview Type        |                   |                     |                | Client Count               |
|                                            | B                     | Add Interin                           | Review              |                   | No r              | natches.            |                | 6                          |
|                                            |                       |                                       |                     |                   |                   |                     |                |                            |
|                                            |                       |                                       |                     |                   |                   |                     |                |                            |
|                                            | Add Inte              | erim Reviev                           | v - (2) I           | Ivanovna, M       | larina            |                     |                |                            |
|                                            | Hou                   | isehold Memt                          | oers                |                   |                   |                     |                |                            |
| Olick to include all household members     | _ То                  | o include Hou                         | sehold m            | nembers asso      | ciated with th    | e Entry / Exit f    | or this In     | terim Review, click        |
|                                            |                       |                                       |                     | the               | box beside ea     | ach name.           |                | ,                          |
| S Choose 'Update' for Interim Review Type  |                       | Two Parent F                          | amily<br>arina (Ent | rv Date: 03/05    | /2019 1·41 PM     | )                   |                |                            |
|                                            | . <u>(1</u>           | ) Vladimirovici                       | <u>n, Pyotr (E</u>  | Entry Date: 03/   | 05/2019 1:41      | <u>PM)</u>          |                |                            |
| Set Review Date to Housing Move-in Date    | Inte                  | erim Review I                         | Data                |                   |                   |                     |                |                            |
| Click 'Save & Continue'                    |                       |                                       | Jutu                |                   |                   |                     | >              |                            |
|                                            | Entry                 | / Exit Provide                        | r                   | Human Solution    | is: Shelter Dive  | ersion (RRH) (61    | /8)            |                            |
|                                            | 5 Inter               | rim Review T                          | ype*                | Update            | •                 |                     |                |                            |
|                                            | 6 Revie               | ew Date *                             |                     | 03 / 14 / 20:     | 19 🧖 🕽 🧸          | 1 •: 40 • :         | 17 <b>*</b> PM | T                          |
|                                            | <b>Y</b>              |                                       |                     |                   |                   |                     |                |                            |
|                                            |                       |                                       |                     |                   |                   |                     |                |                            |
| Entry / Exit Inter                         | im Review             |                                       |                     |                   |                   |                     |                | et 23                      |
| <sup>(3)</sup> Fill in or update the       | / Data                |                                       |                     |                   |                   |                     |                |                            |
| Housing Move-in Date                       |                       |                                       |                     |                   |                   |                     |                |                            |

Olick on each household member and repeat step 8.

When steps above are Completed, click on 'Save & Exit.'

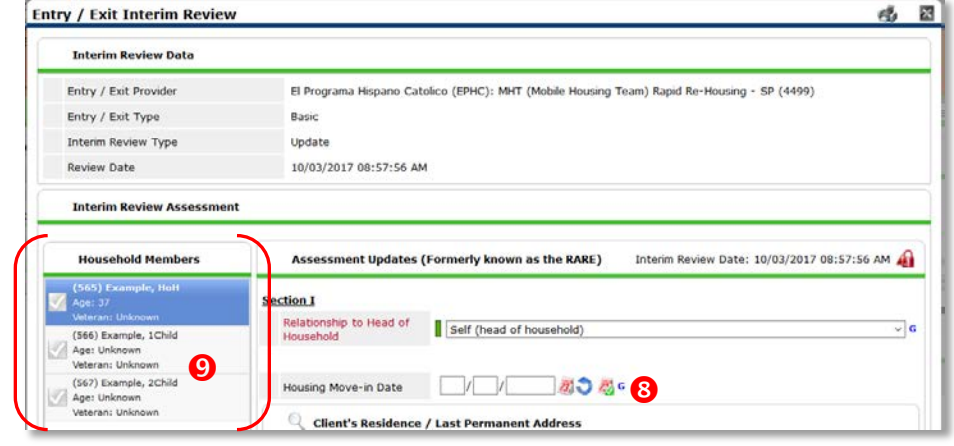

## EXITING SHELTER DIVERSION HOUSEHOLDS IN SERVICEPOINT

Note: Due to the nature of shelter diversion services, it's possible that the Entry, Exit, and Service dates are all on the same dates.

See income instructions on pg. 14 on how to end date income and benefits records and add new ones.

| EXIT Answers                                                                                                    | from Entry will carry over. <u>Remember to update all responses that have changed</u> .                                                                                                    |
|----------------------------------------------------------------------------------------------------|----------------------------------------------------------------------------------------------------|
| Exit Date                                                                                                    | Defaults to data entry date – change to Exit Date                                                                                                    |
| Reason for Leaving                                                                                                    |                                                                                                    |
| Destination                                                                                                    |                                                                                                    |
| Verify, and if applicable, upd                                                                                                    | late the following questions for EACH Household Member                                                                                                    |
| Housing Move-in Date                                                                                                    | Review. Leave blank or delete only if client is NOT in permanent housing at exit.                                                                                                    |
| Relationship to Head of House                                                                                                    | hold                                                                                                    |
| Does client have a disabling co                                                                                                    | ondition?                                                                                                    |
|                                                                                                    | Click magnifying glass to check that all responses are still accurate                                                                                                    |
| Disabilities                                                                                                    | HUD Verification V                                                                                                    |
| Covered by Health Insurance?                                                                                                    |                                                                                                    |
|                                                                                                    | Click magnifying glass to check that all responses are still accurate                                                                                                    |
| Health Insurance                                                                                                    |                                                                                                    |
|                                                                                                    | Hud Verification V                                                                                                    |
| Verify, and if applicable, upd                                                                                                    | HUD Verification                                                                                                    |
| Verify, and if applicable, upd<br>Income from Any Source?                                                                                                    | A Health Insurance HUD Verification                                                                                                    |
| Verify, and if applicable, upd<br>Income from Any Source?                                                                                                    | Hub Verification                                                                                                    |
| Verify, and if applicable, upd<br>Income from Any Source?<br>Monthly Income                                                                                                    | Health Insurance HUD Verification  Automatic Provide the following questions for Head of Household and All Adults Click magnifying glass to check that all responses are still accurate                                                                                                    |
| Verify, and if applicable, upd<br>Income from Any Source?<br>Monthly Income<br>Non-cash benefit from any sou                                                                                                    | Health Insurance<br>HUD Verification Verification Verificatio Verification Verification Verification Verificati |
| Verify, and if applicable, upd<br>Income from Any Source?<br>Monthly Income<br>Non-cash benefit from any sou                                                                                                    | Health Insurance<br>Hub Verification Verification Verificatio Verification Verification Verification Verificati |
| Verify, and if applicable, upd<br>Income from Any Source?<br>Monthly Income<br>Non-cash benefit from any sou<br>Non-Cash Benefits                                                                                              | Realth Insurance RUD Verification Constraints Realth Insurance RUD Verification Constraints Realth Insurance RUD Verification Constraints Realth Insurance RUD Verification Constraints Rub Verification Constraints Rub Verification Rub Verification Rub Verification Rub Verification Rub Verification Rub Verification Rub Verification Rub Verification Rub Verification Rub Verification Rub Verifi   |
| Verify, and if applicable, upd<br>Income from Any Source?<br>Monthly Income<br>Non-cash benefit from any sou<br>Non-Cash Benefits<br>Update the following questio                                                              | Health Insurance     Health Insurance     Indee the following questions for Head of Household and All Adults     Click magnifying glass to check that all responses are still accurate     HUD Verification Image: Provide the state of the state of the s                                                                                                    |
| Verify, and if applicable, upd<br>Income from Any Source?<br>Monthly Income<br>Non-cash benefit from any sou<br>Non-Cash Benefits<br>Update the following questio<br>Percent of Median Family Inco                             | Indee the following questions for Head of Household and All Adults                                                                                                    |
| Verify, and if applicable, upd<br>Income from Any Source?<br>Monthly Income<br>Non-cash benefit from any sou<br>Non-Cash Benefits<br>Update the following questio<br>Percent of Median Family Inco<br>Achieved case plan goals | Iteatth Insurance                                                                                                    |

## PRE-SETTING SHELTER DIVERSION FOLLOW-UPS FOR RAPID RE-HOUSING

- 6 and 12 month follow-ups are required after exit from Shelter Diversion
- At the time of Exit from Shelter Diversion Rapid Re-Housing, go to the Assessments tab of the Head of Household's profile. Select **'DSCP 3, 6, 9, and 12-Month Follow-Up'** from the drop-down menu and click 'Submit.'

| Client Information Service Transactions                                                                                                    |
|----------------------------------------------------------------------------------------------------|
| Summary Client Profile Households ROI Entry / Exit Case Managers Case Plans Activities Assessments                                                                                                    |
| Select an Assessment                                                                                                    |
| DSCP 3, 6, 9, and 12-Month Follow-Up                                                                                                    |
| DSCP 3, 6, 9, and 12-Month Follow-Up                                                                                                    |
|                                                                                                    |
| Save Cancel                                                                                                    |
| Save Cancel                                                                                                    |
| Save Cancel<br>Follow-Up required 3, 6, 9, and 12 months<br>after Exit                                                                                                    |
| Save Cancel Follow-Up required 3, 6, 9, and 12 months after Exit  Housing Placement & Retention Outcomes                                                                                                    |
| Save Cancel         Save Cancel         Follow-Up required 3, 6, 9, and 12 months after Exit         A Housing Placement & Retention Outcomes         Program       Initial Placement/Eviction Program       End of Subsidy Pollow Up Due Actual Follow Up Date       Save Cancel         Program       Initial Placement/Eviction Date       Follow Up Due Actual Follow Up Date       Is Client Still in Housing? |

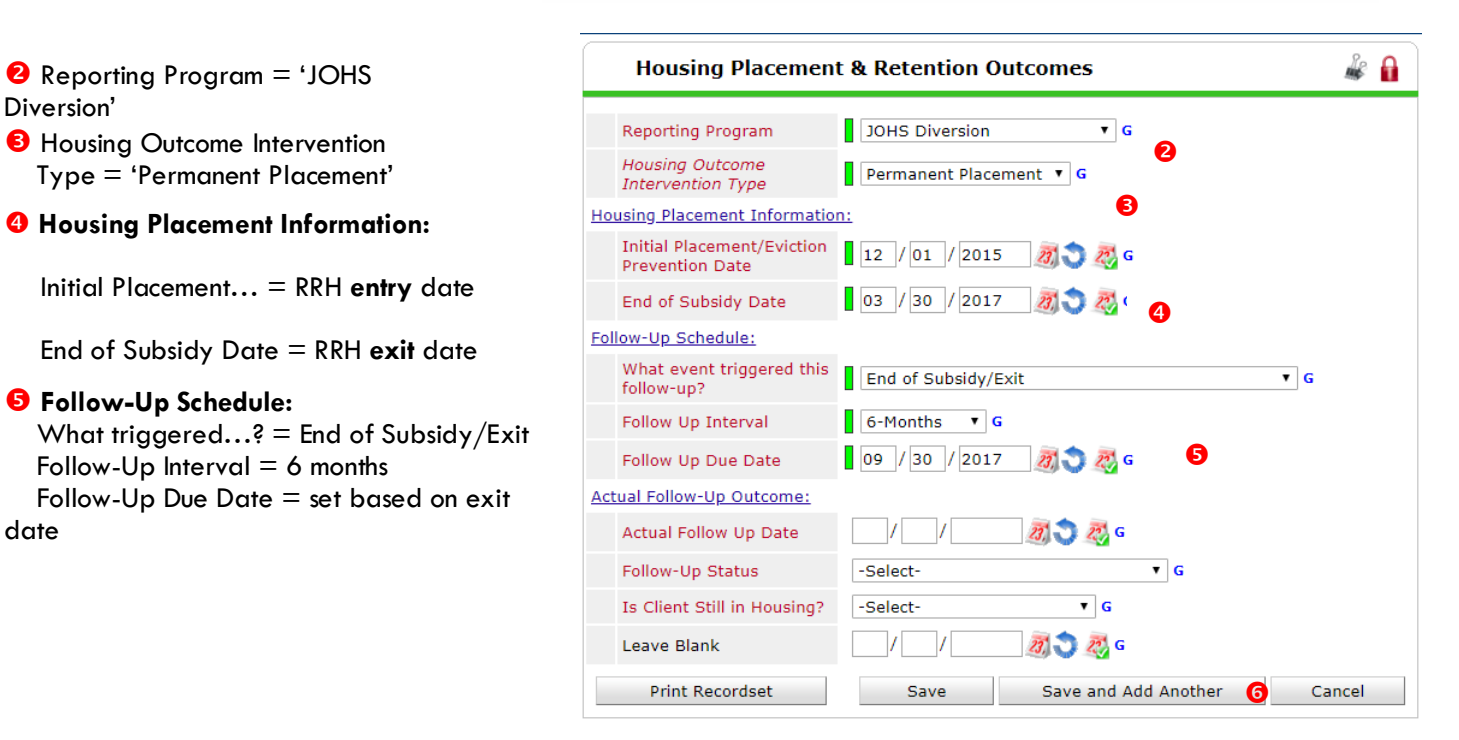

Olick 'Save and Add Another' and repeat Steps 1-5 for 12 mo. follow-up, changing The 'Follow-Up Interval'.

## RECORDING SHELTER DIVERSION FOLLOW-UPS FOR RAPID RE-HOUSING

Follow-ups that were pre-set at the time of RRH Exit can be found in the Assessments tab of the Head of Household's profile. Select **'DSCP 3, 6, 9, and 12-Month** Follow-Up' and click 'Submit.

- Click the pencil next to the follow-up interval you'd like to record
- Record Actual Follow-up responses
- Click 'Save

| Select an Assessment DSCP 3, 6, and 12 Honth Follow-Up Solamk OSCP 3, 6, and 12 Honth Follow-Up Follow-Up required 3, 6, and 12 months after Exit                                   | å 0.                  |
|----------------------------------------------------------------------------------------------------|-----------------------|
| DSCP 3, 6, and 12 Horth Follow-Up DSCP 3, 6, and 12 Horth Follow-Up Follow-Up required 3, 6, and 12 months after Exit                                                               | å 0                   |
| DSCP 2, 6, and 12 Honth Follow-Up                                                                                                    | 2 0                   |
| Follow-Up required 3, 6, and 12 months after Exit                                                                                                    | * 11                  |
| Reporting Program Hosaing Outcome<br>Intervention Type<br>Actual Follow Up Date Tellow Up Date Actual Follow Up Date Actual Follow Up Date Actual Follow Up Date<br>Provention Date | ient Still in<br>ing? |
| / Vito Diversion Permanent Placement 12/01/2015 03/30/2016 12-Months 03/30/2017                                                                                                    |                       |
| 2 10HS Diversion Permanent Placement 12/01/2015 03/30/2017 6-Months 09/30/2017                                                                                                    |                       |
|                                                                                                    |                       |

| Housing Placement                             | & Retention Outcomes        | Å.    |
|-----------------------------------------------|-----------------------------|-------|
| Reporting Program                             | JOHS Diversion V G          |       |
| Housing Outcome<br>Intervention Type          | Permanent Placement V G     |       |
| Housing Placement Information:                | L                           |       |
| Initial Placement/Eviction<br>Prevention Date | 12 / 01 / 2015 🧖 💐 G        |       |
| End of Subsidy Date                           | 03 / 30 / 2017 🧖 🔿 🦉 G      |       |
| Follow-Up Schedule:                           |                             |       |
| What event triggered this follow-up?          | End of Subsidy/Exit • G     |       |
| Follow Up Interval                            | 6-Months 🔻 G                |       |
| Follow Up Due Date                            | 09 / 30 / 2017 🥂 🤯 😋 G      |       |
| Actual Follow-Up Outcome:                     |                             |       |
| Actual Follow Up Date                         | 10 / 01 / 2017 🧖 🔿 🤯 G      |       |
| Follow-Up Status                              | Client contacted V G        |       |
| Is Client Still in Housing?                   | Yes (HUD) 🔻 G               |       |
| Leave Blank                                   | // 🧖 🧿 🦉 G                  |       |
| Print Recordset                               | Save Save and Add Another C | ancel |

#### APPENDIX I: CLIENT INCOME

#### **RECORDING CLIENT INCOME**

- Each client's record should store their entire income history. Never update a client's income by deleting or writingover the answers in an existing income record.
- Each income source should have a Yes/No response. The same is true for Benefits, Disability and Health Insurance types.
- New program entries pre-fill with income data from previous entries. If the income data that pre-fills is not accurate for your point in time, end date it and add a new/updated income.
- When completing an Annual Review, record changes through the 'Interims' icon. Do not change answers in Program Entry.

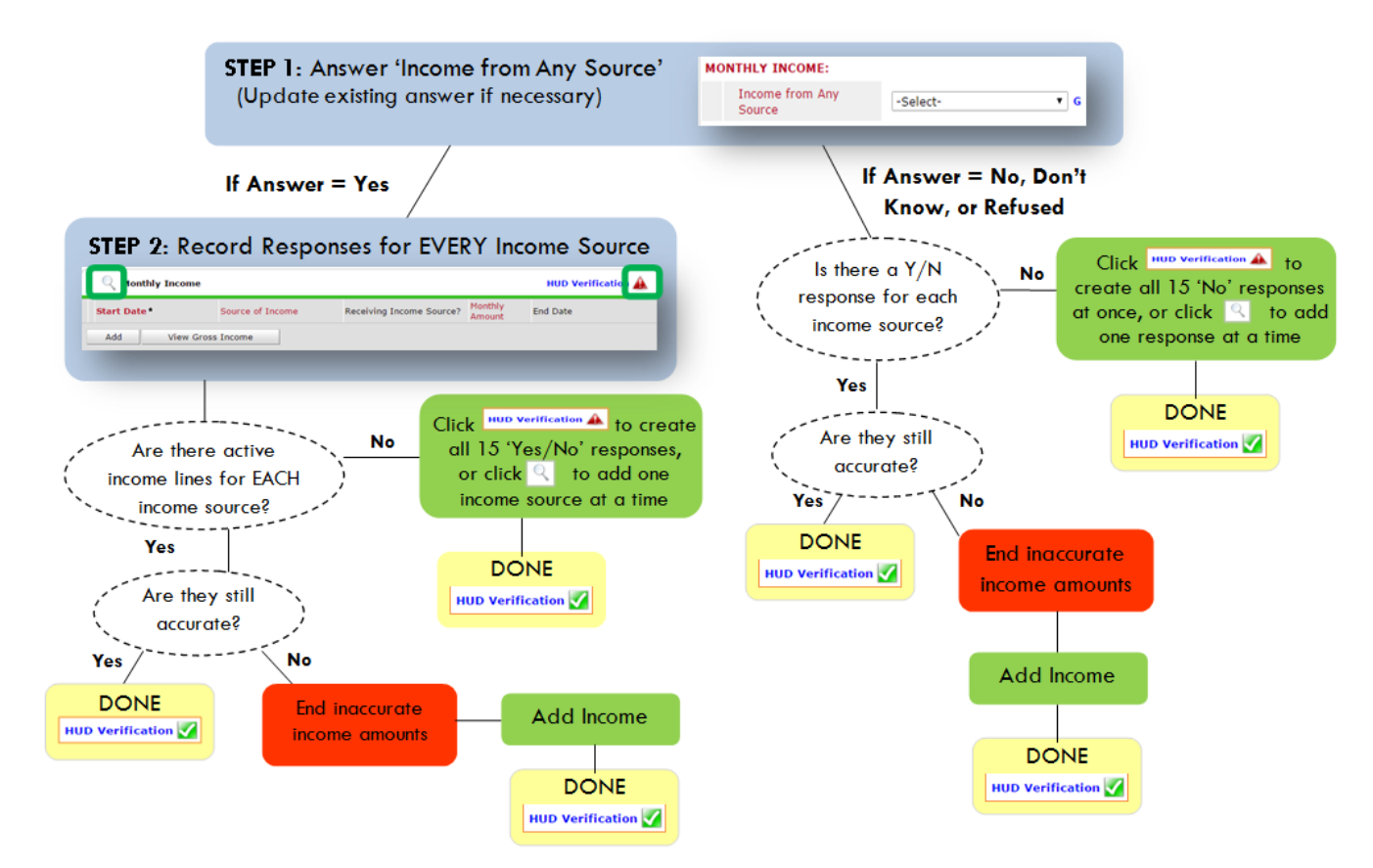

#### Follow the process below to record client income at Entry, Interims, and Exit

#### ADDING INCOME

- To create all 15 income responses at once for NEW clients, click the HUD V icon HUD Verification A If updating clients who already have responses, click the magnifying glass
- Leave Start Date as default (date of Entry, Annual Review, or Exit)
- Select Source of Income
- Monthly Amount = (\$ amount from this source)
- S Leave End Date blank
- **G** Save /add another and Exit

### ENDING INCOME

- If updating income at Entry/Exit, enter data in client's program Entry/Exit. If updating income during enrollment, use appropriate interim.
- Olick the pencil next to outdated income
- <sup>2</sup> Leave Start Date, Source, and Amount unchanged
- End Date = the day before Entry/Annual Review/Exit
- Save and Exit

#### NOTE: Follow the same process when recording Benefits, Disabilities and Health Insurance

#### **Answering HUD Verification Questions for New Participants**

Your program's Entry may include the following questions:

- Health Insurance
- Disabilities
- Monthly Income •
- Non-Cash Benefits •

Though these four questions each have different answers available to choose from, all function the same way. This type of question has two parts to answer:

1. Answer the Yes/No question that sits above the HUD Verification.

2. Click HUD Verification, which opens the next window.

3. Select the "No" link. All of the answers in the bottom section will shift to "No".

4. Carefully review the list of answers. If one of the answers applies to the participant, shift the answer on that one line to a "Yes".

If you answer "Yes" to an Income Source for the Monthly Income question, or for the Disability types, an additional box will pop up. See Step 5 and/or 6 below.

Otherwise, click Save & Exit.

| ealth Insurance Ques<br>sewer the "Covered b<br>Covered by Health<br>Insurance | y Health Insurance" question for everyone.         | 0                | HUD<br>Verification<br>for CoC<br>Programs |
|--------------------------------------------------------------------------------|----------------------------------------------------|------------------|--------------------------------------------|
| C Health Insurar                                                               | vd select appropriate answer for each Healt<br>Ice | h Insurance Type | 2 HUD Verification                         |
| Start Date *                                                                   | Health Insurance Type                              | Covered?         | End Date                                   |
| / 🗑 10/01/2014                                                                 | State Health Insurance for<br>Adults               | Yes              |                                            |
| / 🗑 10/01/2014                                                                 | Private Pay Health Insurance                       | e No             |                                            |
| / 🧃 10/01/2014                                                                 | Health Insurance obtained<br>through COBRA         | No               |                                            |
|                                                                                | State Children's Mealth                            | 1                |                                            |
| / 🧃 10/01/2014                                                                 | Insurance Program                                  | NO               |                                            |

#### HUD Verification: Monthly Income for 10/01/2014

Per Source of Income, the current records for Monthly Income as of 10/01/2014 are displayed below. Any previous records for Monthly Income not overlapping as of this date are not displayed. In the event that multiple records exist per Source of Income as of 10/01/2014, records containing "Yes" values will be displayed and take precedence for reporting purposes.

|     | Select the Receiving Income<br>Source? value for all incomplete<br>Source of Income records | lected                   |      |                       |            |
|-----|---------------------------------------------------------------------------------------------|--------------------------|------|-----------------------|------------|
|     |                                                                                             | Receiving Income Source? |      |                       |            |
| Sc  | ource of Income                                                                             | Yes                      | No   | Data Not<br>Collected | Incomplete |
| Ali | imony or Other Spousal Support (HUD)                                                        | •                        | 0    | 0                     | ۲          |
| Cł  | nild Support (HUD)                                                                          | 0                        | 0    | 0                     | ۲          |
| Ea  | arned Income (HUD)                                                                          | 0                        | 0    | 0                     | ۲          |
| Ot  | Other (HUD)                                                                                 |                          | 0    | 0                     | ۲          |
| Pe  | ension or retirement income from another job (HUD)                                          | 0                        | 0    | 0                     | ۲          |
| Pr  | ivate Disability Insurance (HUD)                                                            | 0                        | 0    | 0                     | ۲          |
| Re  | etirement Income From Social Security (HUD)                                                 | •                        | •    | 0                     | ۲          |
| SS  | GDI (HUD)                                                                                   | 0                        | 0    | 0                     | ۲          |
| SS  | SI (HUD)                                                                                    | •                        | 0    | ۲                     | ۲          |
| TA  | ANF (HUD)                                                                                   | 0                        | 0    | 0                     | ۲          |
| Ur  | nemployment Insurance (HUD)                                                                 | 0                        | 0    | 0                     | ۲          |
| VA  | A Non-Service Connected Disability Pension (HUD)                                            | 0                        | 0    | 0                     | ۲          |
| VA  | A Service Connected Disability Compensation (HUD)                                           | •                        | 0    | 0                     | ۲          |
| W   | orker's Compensation (HUD)                                                                  | 0                        | 0    | 0                     | ۲          |
|     |                                                                                             |                          | Save | Save & Exit           | Exit       |

5. **INCOME**: Enter the amount of that Income. Enter an approximate amount if necessary.

Record all income received in the 30 days prior to intake, but only if it that income will be continuous and ongoing.

6. **DISABILITIES**: Enter "Yes"\* in the 2 fields below the Note on Disability box.

\*If the project requires an official documentation of disability, you must have that in the client file in order to enter "Yes".

Click Save.

Continue answering the remaining Entry questions.

| Monthly Income              |                        |
|-----------------------------|------------------------|
| Start Date *                | 10 /01 /2014 🛛 💐 💙 💑 6 |
| Source of Income            | TANF (HUD)             |
| If Other, Please Specify    | G                      |
| Receiving Income<br>Source? | Yes                    |
| If other, specify           |                        |
| Monthly Amount 5            | 487 G                  |
| End Date                    | // 🥂 🏹 🖏 G             |
| ARCHIVAL USE ONLY!          | -Select- V G           |
|                             | Save Cancel            |

| Disabilities         Disability Type       Mental Health Problem (HUD)         Start Date •       07 / 30 / 2018 2 3 6         Note on Disability       07 / 30 / 2018 2 3 6         Above condition is going to be long term?<br>(Retired)       G         Above condition is going to be long term?<br>(Retired)       Yes • G         If Yes, Expected to be of long-continued and indefinite duration and substantially impairs ability to live independently       • G         Disability determination       Yes (HUD)       • G         End Date       / / / 2018 2 6       Save                                                                                                    | Add Recordset                                                                                                    | ×                           |
|----------------------------------------------------------------------------------------------------|----------------------------------------------------------------------------------------------------|-----------------------------|
| Disability Type       Mental Health Problem (HUD)         Start Date *       07 / 30 / 2018 2 3 6         Note on Disability       Image: Comparison of the second second se | Disabilities                                                                                                    |                             |
| Start Date *       07 / 30 / 2018 3 3 3 6         Note on Disability       G         Above condition is going to be long term? (Retired)       F         If Yes, Expected to be of long-continued and substantially impairs ability to live independently       F         Disability determination       Yes (HUD)       G         End Date       / / / 30 / 2018 3 3 3 6       G                                                                                                    | Disability Type                                                                                                    | Mental Health Problem (HUD) |
| Note on Disability       G         Above condition is going to be long term? (Retired)       Yes • G         If Yes, Expected to be of long-continued and indefinite duration and substantially impairs ability to live independently       Yes (HUD) • G         Disability determination       Yes (HUD)       G         End Date       / / / Ø Ø Ø Ø G         Save       Cancel                                                                                                    | Start Date *                                                                                                    | 07   30   2018 🧃 💸 G        |
| Above condition is going<br>to be long term?<br>(Retired)<br>If Yes, Expected to be of<br>long-continued and<br>indefinite duration and<br>substantially impairs<br>ability to live<br>independently<br>Disability determination<br>End Date<br>Yes (HUD)<br>End Date<br>G<br>Save<br>Cancel                                                                                                    | Note on Disability                                                                                                    | G                           |
| If Yes, Expected to be of<br>long-continued and<br>indefinite duration and<br>substantially impairs<br>ability to live<br>independently<br>Disability determination<br>End Date<br>Save<br>Cancel                                                                                                    | Above condition is going<br>to be long term?<br>(Retired)                                                                               | Yes • G                     |
| Disability determination Yes (HUD) End Date Yes (HUD) Save Cancel                                                                                                    | If Yes, Expected to be of<br>long-continued and<br>indefinite duration and<br>substantially impairs<br>ability to live<br>independently | Yes (HUD) G                 |
| End Date                                                                                                    | Disability determination                                                                                                    | Yes (HUD)                   |
| Save Cancel                                                                                                    | End Date                                                                                                    | // 🥂 G                      |
|                                                                                                    |                                                                                                    | Save Cancel                 |

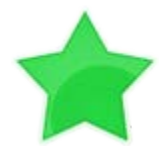

When you're done answering questions for the Head of Household, remember to click **Save**, then scroll back to the top of the entry window and click on the names of any other household members included in the entry to complete their assessments.

#### **Updating HUD Verification Questions for Existing Participants**

If you are answering the HUD Verification questions for a participant who already exists in ServicePoint, there's a good chance that these type of questions (health insurance, disability, income, non-cash benefits) have already been answered at least once. ServicePoint will display all previously recorded answers as long as they are *ongoing*. This means that no one has entered an "End Date" for the answers you are seeing.

In order for you to update a HUD Verification question that has already been answered, you must enter an End Date for each previously recorded answer **that is no longer correct**. Then create a line for each **new** correct answer; new answers should be dated with the date of your new entry or annual update.

**EXAMPLE**: Last year, a survivor and her child completed the intake process for a program on 01/01/2017. A couple days later, her advocate created a program entry in ServicePoint using the intake date as the entry date. The advocate answered all of the questions required by ServicePoint in the program entry, including all four of the HUD Verification-type questions (Health Insurance, Disability, Monthly Income, and Non-Cash Benefits). At the time the advocate completed her intake, the participant did not have health insurance.

| Covered by Health<br>Insurance | No (HUD) 🔻 G                                      |                |                  |
|--------------------------------|---------------------------------------------------|----------------|------------------|
| Click HUD Verification and sel | ect appropriate answer for each Health            | Insurance Type |                  |
| lealth Insurance               |                                                   |                | HUD Verification |
| Start Date*                    | Health Insurance Type                             | Covered?       | End Date         |
| 01/01/2017                     | Employer - Provided Health<br>Insurance           | No             |                  |
| 2 🗑 01/01/2017                 | Veteran's Administration (VA)<br>Medical Services | No             |                  |
| 2 👿 01/01/2017                 | State Children's Health<br>Insurance Program      | No             |                  |
| / 🧃 01/01/2017                 | MEDICARE                                          | No             |                  |
| / 🗑 01/01/2017                 | Other                                             | No             |                  |

Notice how each of the individual answers within the HUD Verification-type questions has a **Start Date** of 01/01/2017 (the same as the participants' entry date). Because the advocate recorded these answers from within the program entry dated 01/01/2017, the **Start Date** for each answer defaults to the entry date. **(Don't change it.)** 

**TIP:** After completing a HUD Verification, click on the magnifying glass icon to expand the HUD Verification box and see all of your answers at once!

|   | н  | ealth Insurance                                                               | rance                    |            |                                                         |          |          |
|---|----|-------------------------------------------------------------------------------|--------------------------|------------|---------------------------------------------------------|----------|----------|
|   |    | Provider                                                                      | Date Effective -         | Start Date | Health Insurance<br>Type                                | Covered? | End Date |
| 1 | Ŵ  | Multhomah County Domestic<br>Violence Coordinator's Office<br>- DV - SP (727) | 01/01/2017<br>3:34:32 PM | 01/01/2017 | Employer -<br>Provided Health<br>Insurance              | No       |          |
| 1 | 1  | Multnomah County Domestic<br>Violence Coordinator's Office<br>- DV - SP (727) | 01/01/2017<br>3:34:32 PM | 01/01/2017 | Veteran's<br>Administration<br>(VA) Medical<br>Services | No       |          |
| 1 | Ŵ  | Multnomah County Domestic<br>Violence Coordinator's Office<br>- DV - SP (727) | 01/01/2017<br>3:34:32 PM | 01/01/2017 | State Children's<br>Health Insurance<br>Program         | No       |          |
| 1 | T  | Multhomah County Domestic<br>Violence Coordinator's Office<br>- DV - SP (727) | 01/01/2017<br>3:34:32 PM | 01/01/2017 | MEDICARE                                                | No       |          |
| 1 | Ŵ  | Multhomah County Domestic<br>Violence Coordinator's Office<br>- DV - SP (727) | 01/01/2017<br>3:34:32 PM | 01/01/2017 | Other                                                   | No       |          |
| 1 | W  | Multnomah County Domestic<br>Violence Coordinator's Office<br>- DV - SP (727) | 01/01/2017<br>3:34:32 PM | 01/01/2017 | Indian Health<br>Services Program                       | No       |          |
| 1 | ų  | Multhomah County Domestic<br>Violence Coordinator's Office<br>- DV - SP (727) | 01/01/2017<br>3:34:32 PM | 01/01/2017 | State Health<br>Insurance for<br>Adults                 | No       |          |
| 1 | Ŵ  | Multhomah County Domestic<br>Violence Coordinator's Office<br>- DV - SP (727) | 01/01/2017<br>3:34:32 PM | 01/01/2017 | Private Pay Health<br>Insurance                         | No       |          |
| 1 | W  | Multnomah County Domestic<br>Violence Coordinator's Office<br>- DV - SP (727) | 01/01/2017<br>3:34:32 PM | 01/01/2017 | Health Insurance<br>obtained through<br>COBRA           | No       |          |
| 1 | ¥  | Multhomah County Domestic<br>Violence Coordinator's Office<br>- DV - SP (727) | 01/01/2017<br>3:34:32 PM | 01/01/2017 | MEDICAID                                                | No       |          |
|   | Ad | d                                                                             |                          | Show       | wing 1-10 of 10                                         |          |          |

A year later, the same participant completed an intake for a new program. A couple days later, her advocate creates an entry for the new program, using the new intake date (01/01/2018) as the program entry date.

Sometime in the last year, the participant acquired health insurance through the Oregon Health Plan. Yay! The HUD Verification question about Health Insurance in the new program's entry pulls the "No" answer from the last time this question was answered, just like all other questions in ServicePoint. Flip the answer in the first part of the question from a "No" to a "Yes".

| Answer the "Covered by Health Insurance" question for everyone. |   | Answer the "Covered by H       | Health Insurance" question for everyone. |
|-----------------------------------------------------------------|---|--------------------------------|------------------------------------------|
| Covered by Health<br>Insurance No (HUD)                         | G | Covered by Health<br>Insurance | Yes (HUD)                                |

Click on the magnifying glass icon to review each of the individual answers within the HUD Verification.

| c. | Cov<br>Insi | ered by Health<br>urance | Yes (HUD) 🔻 G                                     |                |                  |
|----|-------------|--------------------------|---------------------------------------------------|----------------|------------------|
|    |             | Health Insurance         | ect appropriate answer for each Health            | Insurance Type | HUD Verification |
|    |             | Start Date *             | Health Insurance Type                             | Covered?       | End Date         |
| /  | ij          | 01/01/2017               | Employer - Provided Health<br>Insurance           | No             |                  |
| /  | ij          | 01/01/2017               | Veteran's Administration (VA)<br>Medical Services | No             |                  |
| /  | ij          | 01/01/2017               | State Children's Health<br>Insurance Program      | No             |                  |
| 1  | 1           | 01/01/2017               | MEDICARE                                          | No             |                  |
|    | 1           | 01/01/2017               | Other                                             | No             |                  |

Tip: The Start Date shows the date of the entry wherein each answer was created.

| Health Insurance |                                                                               |                          |            |                                                         |          |          |
|------------------|-------------------------------------------------------------------------------|--------------------------|------------|---------------------------------------------------------|----------|----------|
|                  | Provider                                                                      | Date Effective 🔻         | Start Date | Health Insurance<br>Type                                | Covered? | End Date |
| 1                | Multnomah County Domestic<br>Violence Coordinator's Office<br>- DV - SP (727) | 01/01/2017<br>3:34:32 PM | 01/01/2017 | Employer -<br>Provided Health<br>Insurance              | No       |          |
| 1                | Multnomah County Domestic<br>Violence Coordinator's Office<br>- DV - SP (727) | 01/01/2017<br>3:34:32 PM | 01/01/2017 | Veteran's<br>Administration<br>(VA) Medical<br>Services | No       |          |
| 1                | Multnomah County Domestic<br>Violence Coordinator's Office<br>- DV - SP (727) | 01/01/2017<br>3:34:32 PM | 01/01/2017 | State Children's<br>Health Insurance<br>Program         | No       |          |
| 2                | Multnomah County Domestic<br>Violence Coordinator's Office<br>- DV - SP (727) | 01/01/2017<br>3:34:32 PM | 01/01/2017 | MEDICARE                                                | No       |          |
| 1                | Multnomah County Domestic<br>Violence Coordinator's Office<br>- DV - SP (727) | 01/01/2017<br>3:34:32 PM | 01/01/2017 | Other                                                   | No       |          |
| 1                | Multnomah County Domestic<br>Violence Coordinator's Office<br>- DV - SP (727) | 01/01/2017<br>3:34:32 PM | 01/01/2017 | Indian Health<br>Services Program                       | No       |          |
| 1                | Multnomah County Domestic<br>Violence Coordinator's Office<br>- DV - SP (727) | 01/01/2017<br>3:34:32 PM | 01/01/2017 | State Health<br>Insurance for<br>Adults                 | No       |          |
| 1                | Multnomah County Domestic<br>Violence Coordinator's Office<br>- DV - SP (727) | 01/01/2017<br>3:34:32 PM | 01/01/2017 | Private Pay Health<br>Insurance                         | No       |          |
| 1                | Multnomah County Domestic<br>Violence Coordinator's Office<br>- DV - SP (727) | 01/01/2017<br>3:34:32 PM | 01/01/2017 | Health Insurance<br>obtained through<br>COBRA           | No       |          |
|                  | Multnomah County Domestic<br>Violence Coordinator's Office<br>- DV - SP (727) | 01/01/2017<br>3:34:32 PM | 01/01/2017 | MEDICAID                                                | No       |          |

OHP is recorded in ServicePoint as "MEDICAID", so this is the line that must be updated to reflect that the participant now has health insurance.

Click on the pencil icon in line with this answer to edit. The **Start Date** tells you the date of the entry wherein this answer was created. When the answer was created on 01/01/2017, "No" *was* the correct answer to the question "Covered?" for "MEDICAID".

But as of 01/01/2018, "No" is no longer a correct answer. Document this change by entering an **End Date** for the "No" answer. The date "No" stopped being correct is the date the participant first acquired health insurance; however, the participant isn't expected to remember that date, and the advocate is not expected to record it.

| Health Insurance                             |                        | 🍻 🔒    |
|----------------------------------------------|------------------------|--------|
| Start Date *                                 | 01 / 01 / 2017 🧖 🔿 🤯 G |        |
| Health Insurance Type                        | MEDICAID               | ▼ G    |
| (If Yes to Other) Specify<br>Source          |                        | 1      |
| Covered?                                     | No T G                 |        |
| (HOPWA) If Private Pay<br>Insurance, Specify |                        |        |
| (HOPWA) If No, Reason<br>not covered         | -Select- C             |        |
| End Date                                     | / / / 🕅 🔿 🚜 G          |        |
| Print Recordset                              | Save                   | Cancel |

But the advocate *does* know that on the date the participant completed the intake for the new program, she had OHP. The advocate is only responsible for reporting what is true as of the **Entry Date**. So, use the date of the day before the program entry as the **End Date**.

| End Date<br>Print Recordset | ■ 12 / 31 / 2017 🥂 🏹 🔊 🥂 G<br>Save Cancel | In this example, the <b>Entry Date</b> for the new program is 01/01/2018, so the <b>End Date</b> is 12/31/2017. |
|-----------------------------|-------------------------------------------|----------------------------------------------------------------------------------------------------|
|                             |                                           | After entering an <b>End Date</b> , click <b>Save</b> .                                                         |

| /   | Multnomah County Domestic<br>Violence Coordinator's Office<br>- DV - SP (727) | 01/01/2017<br>3:34:32 PM | 01/01/2017 | MEDICAID      | No | 12/31/2017 |
|-----|-------------------------------------------------------------------------------|--------------------------|------------|---------------|----|------------|
| Ado | 1                                                                             |                          | Showin     | ng 1-10 of 10 |    |            |

The next step is to document an ongoing "Yes" for MEDICAID as of the date of the new program entry. Click the **Add** button.

- 1. The **Start Date** defaults to the date of the Program entry. (Don't change it).
- 2. Health Insurance Type is MEDICAID.

The **End Date** now appears in line with the "No" for the

MEDICAID answer.

3. Covered? Is "Yes".

LEAVE END DATE BLANK. Click **Save.** 

| Health Insurance                             |                                                        |
|----------------------------------------------|--------------------------------------------------------|
| Start Date *                                 | 01 / 01 / 2018 🛛 💐 🔿 🦉 G                               |
| Health Insurance Type                        | MEDICAID G                                             |
| (If Yes to Other) Specify<br>Source          | G                                                      |
| Covered?                                     | Yes T G                                                |
| (HOPWA) If Private Pay<br>Insurance, Specify | G                                                      |
| (HOPWA) If No, Reason<br>not covered         | -Select- ▼ G                                           |
| End Date                                     | /     /     Ø Save     Save and Add Another     Cancel |

A correctly updated HUD Verification question should look something like this:

| Health Insurance |                                                                               |                          |            |                                                         |          |            |
|------------------|-------------------------------------------------------------------------------|--------------------------|------------|---------------------------------------------------------|----------|------------|
|                  | Provider                                                                      | Date Effective 🔻         | Start Date | Health Insurance<br>Type                                | Covered? | End Date   |
| 2                | Multnomah County Domestic<br>Violence Coordinator's Office<br>- DV - SP (727) | 01/01/2018<br>5:06:56 PM | 01/01/2018 | MEDICAID                                                | Yes      |            |
| 1                | Multnomah County Domestic<br>Violence Coordinator's Office<br>- DV - SP (727) | 01/01/2017<br>3:34:32 PM | 01/01/2017 | Employer -<br>Provided Health<br>Insurance              | No       |            |
| -                | Multnomah County Domestic<br>Violence Coordinator's Office<br>- DV - SP (727) | 01/01/2017<br>3:34:32 PM | 01/01/2017 | Veteran's<br>Administration<br>(VA) Medical<br>Services | No       |            |
| 2                | Multnomah County Domestic<br>Violence Coordinator's Office<br>- DV - SP (727) | 01/01/2017<br>3:34:32 PM | 01/01/2017 | State Children's<br>Health Insurance<br>Program         | No       |            |
| /                | Multnomah County Domestic<br>Violence Coordinator's Office<br>- DV - SP (727) | 01/01/2017<br>3:34:32 PM | 01/01/2017 | MEDICARE                                                | No       |            |
| 2                | Multnomah County Domestic<br>Violence Coordinator's Office<br>- DV - SP (727) | 01/01/2017<br>3:34:32 PM | 01/01/2017 | Other                                                   | No       |            |
| /                | Multnomah County Domestic<br>Violence Coordinator's Office<br>- DV - SP (727) | 01/01/2017<br>3:34:32 PM | 01/01/2017 | Indian Health<br>Services Program                       | No       |            |
| 2                | Multnomah County Domestic<br>Violence Coordinator's Office<br>- DV - SP (727) | 01/01/2017<br>3:34:32 PM | 01/01/2017 | State Health<br>Insurance for<br>Adults                 | No       |            |
| 1                | Multnomah County Domestic<br>Violence Coordinator's Office<br>- DV - SP (727) | 01/01/2017<br>3:34:32 PM | 01/01/2017 | Private Pay Health<br>Insurance                         | No       |            |
| /                | Multnomah County Domestic<br>Violence Coordinator's Office<br>- DV - SP (727) | 01/01/2017<br>3:34:32 PM | 01/01/2017 | Health Insurance<br>obtained through<br>COBRA           | No       |            |
| 1                | Multnomah County Domestic<br>Violence Coordinator's Office<br>- DV - SP (727) | 01/01/2017<br>3:34:32 PM | 01/01/2017 | MEDICAID                                                | No       | 12/31/2017 |
| Ad               | d                                                                             |                          | Sho        | wing 1-11 of 11                                         |          |            |

A HUD Verification question that correctly captures a change in a participant's circumstances may have multiple lines with **End Dates**, but should have only one *ongoing* line per answer, whether "Yes" or "No".

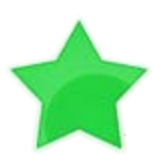

When you're done answering entry assessment questions for the Head of Household, remember to click **Save**, then scroll back to the top of the entry window and click on the names of any other household members included in the entry to complete their assessments.